1 <u>ht t ps://gr ad. cnu. edu. cn</u>

2

VPN

https://v.cnu.edu.cn

## 1.

|          | ť        | 都师范,  | 上学    | 我的位置:毕      | 业与学位 > 毕业资格申请 |     |          |            | Ô          | ≙      | ப்     |
|----------|----------|-------|-------|-------------|---------------|-----|----------|------------|------------|--------|--------|
| را<br>ات | 首        | 页     |       |             |               |     |          |            |            |        |        |
| ۶        | <b>۲</b> | 人管理   | ~     |             |               |     |          |            | が除         | 新<br>一 | 増      |
|          | 11 培     | 养管理   | ~     | 申请批次        |               |     |          | 审核状态       | 5          |        |        |
|          |          |       |       |             |               | 暂无数 | 据        |            |            |        |        |
| 60       | 14 科     | 研管理   | ~     |             |               |     |          |            |            |        |        |
| Ŕ        | 7 毕      | 业与学位  | ^     |             |               |     |          |            |            |        |        |
| Ē        | 。 毕      | 业资格申请 |       |             |               |     |          |            |            |        |        |
|          | 延        | 期毕业申请 |       |             |               |     |          |            |            |        |        |
|          | 终        | 版论文上传 |       |             |               |     |          |            |            |        |        |
|          |          |       |       |             |               |     |          |            |            |        |        |
|          |          |       |       |             |               |     |          |            |            |        |        |
|          |          |       |       |             |               |     |          |            |            |        |        |
|          |          |       |       |             |               |     |          |            |            |        |        |
| 2        |          |       |       |             |               |     |          |            |            |        |        |
| ۷.       |          |       |       |             |               |     |          |            |            |        |        |
|          | 16       | )@    | 首都    | 师范大学—       |               |     |          |            | ^          | $\sim$ |        |
|          |          | ~     |       |             |               |     |          |            |            |        |        |
|          |          |       | 育页    |             | U sank.       |     | 导师问意     |            | 4.9        |        | _      |
|          | ~        |       |       |             |               |     |          |            | 7          | 8      | 个人管理   |
|          |          |       |       |             |               |     |          |            |            | D.     |        |
|          | Ý        | 姓名    |       |             |               |     | 学号       | -          |            | E)     | 培养管理   |
|          | ~        | (緬城迷  |       |             |               |     |          |            |            | BÖN    | 科研管理   |
| ÷        | ~        | 别)    | 赦育学   | É           |               |     | 二级学科(领域) | 少年儿童组织与思想  | 意识教育       |        | 毕业 5学( |
| <u>.</u> |          | 院系    | 初等數   | <b>文育学院</b> |               |     | 预计毕业日期   | 2022-07-01 |            | •      |        |
|          |          | 自清批/次 | 20224 | <u>∓6</u> 月 | V             |     |          |            | و معید ہے۔ |        | 延期毕业由  |
|          | _        |       |       |             |               |     |          | 终版论文上传     |            |        |        |
|          |          |       |       |             |               |     |          |            |            |        |        |
|          |          |       |       |             |               |     |          |            |            |        |        |
|          |          |       |       |             |               |     |          |            |            |        |        |

3.

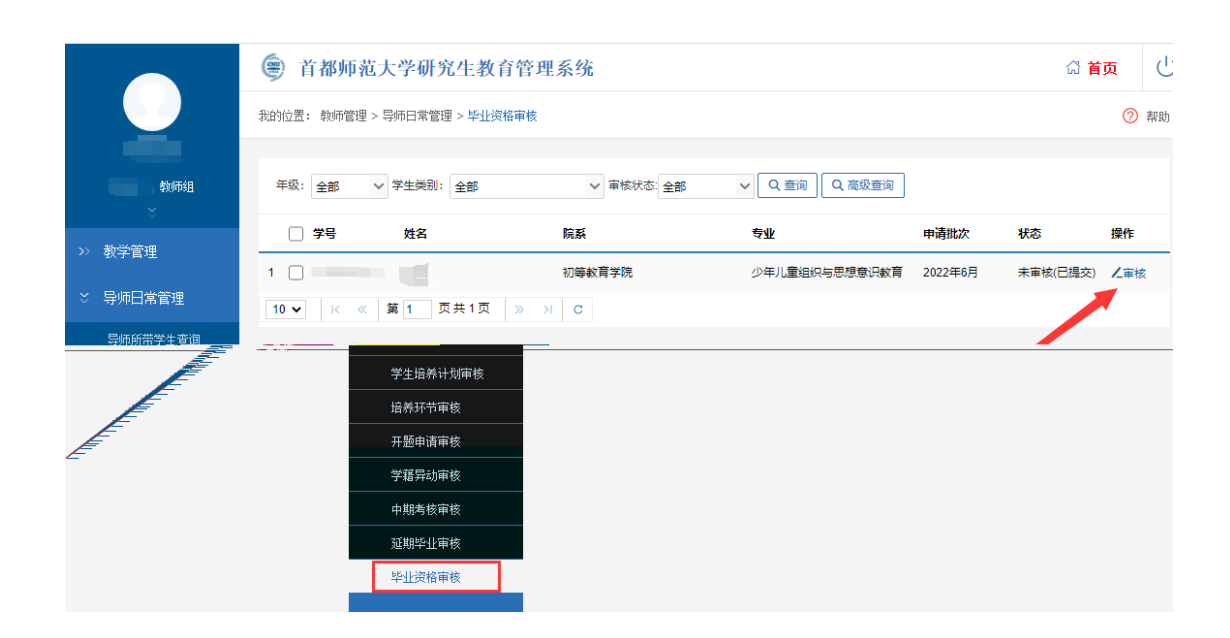

## 2.

|          | 首都师范大学研究生教育管理系统<br>#000年。 |            |       |                                 |              |       |
|----------|---------------------------|------------|-------|---------------------------------|--------------|-------|
|          | 44117T.                   |            |       |                                 |              | () 帮助 |
| 教师组      | 毕业资格申请                    |            |       |                                 |              |       |
| ×        |                           |            | 审批意见: | 请选择 🗸 🕻                         | 能 撤销审核 撤销提交  | 返回上页  |
| >>> 教学管理 | 姓名                        |            |       | 请选择        导师同意        号///1000 |              |       |
| ☆ 导师日常管理 | 一级学科 (领域类别)               | 教育学        |       | 号师不问意<br>一级堂科 (師成)              | 少年儿童组织与思想意识表 |       |
| 导师所带学生查询 | 院系                        | 初等教育学院     |       | 预计毕业日期                          | 2022-07-01   |       |
| 学生培养计划审核 | 由语批次                      | 2022年6日 🖌  |       |                                 |              |       |
| 培养环节审核   |                           | 2022 1 0/3 |       |                                 |              |       |
| 开题申请审核   |                           |            |       |                                 |              |       |
| 学籍异动审核   |                           |            |       |                                 |              |       |
| 中期考核审核   |                           |            |       |                                 |              |       |
| 延期毕业审核   |                           |            |       |                                 |              |       |
| 毕业资格审核   |                           |            |       |                                 |              |       |
|          |                           |            |       |                                 |              |       |

1.

2.

| 申请毕业年  | F月 申请日期   | 一级 二级学科 申请批次     |   | 审查结果    | 操作      |   |
|--------|-----------|------------------|---|---------|---------|---|
| 202206 | 20220307  | 教育少年儿童 2022年6月   |   | 不通过 详情  | 查看 手动审查 |   |
|        | 详情        |                  |   | ^ _ □ × |         |   |
|        | 040101055 | 較育社会学            | 3 | 课程      | 已完成     | • |
|        | 040101056 | 儿童组织与思想意识教育理论与实践 | 2 | 课程      | 已完成     |   |
|        | 040101057 | 儿童组织教育史          | 2 | 课程      | 已完成     |   |
|        | 040101058 | 教育研究方法           | 2 | 课程      | 已完成     |   |
|        | 040101059 | 思想政治赦育研究         | 2 | 课程      | 已完成     |   |
|        | 040101065 | 教育法制研究           | 2 | 课程      | 已完成     |   |
|        | 040101067 | 儿童心理辅导           | 2 | 课程      | 已完成     |   |
|        | 040101068 | 心理发展专题           | 2 | 课程      | 未完成     |   |
|        | 040101070 | 小学生品德发展与养成       | 2 | 课程      | 已完成     |   |
|        | 50000001  | 中国特色社会主义理论与实践研究  | 2 | 课程      | 已完成     | Ŧ |

3.

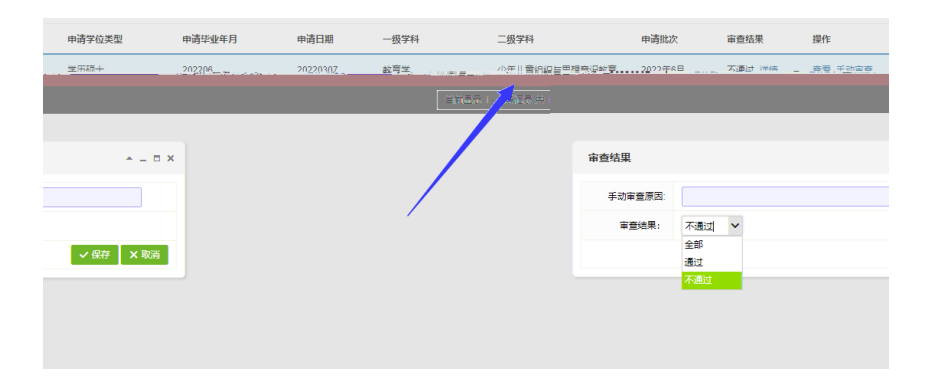

1. 2022 6

2022 6

2022

2.

6671@nu. edu. cn